## Kingsoft Office Hoja de cálculo

Para comenzar a trabajar con la **Suite**, daremos click en el icono de la barra de menús y nos aparecerán una serie de iconos como la siguiente Imagen:

|   | Walcome to Kingsoft                                                                                                    | t Office                                                                                                    |  |       |        |
|---|----------------------------------------------------------------------------------------------------|----------------------------------------------------------------------------------------------------|--|-------|--------|
| ī |                                                                                                    |                                                                                                    |  |       |        |
|   | <ul> <li>State strate for out dama constitution of<br/>dama optimation of dama in and it is in<br/>other constrained on their<br/>Discattle and watching from and on<br/>Discattle and watching from and on<br/>Discattle and watching from and on<br/>Discattle and watching from and on<br/>Discattle and output in the strategy of<br/>Discattle and output in the strategy of the<br/>Discattle and the strategy of the strategy of the<br/>Discattle and the strategy of the strategy of the<br/>Discattle and the strategy of the strategy of the<br/>Discattle and the strategy of the strategy of the<br/>Discattle and the strategy of the strategy of the<br/>Discattle and the strategy of the strategy of the<br/>Discattle and the strategy of the strategy of the<br/>Discattle and the strategy of the strategy of the strategy of the<br/>Discattle and the strategy of the strategy of the strategy of the<br/>Discattle and the strategy of the strategy of the strategy of the<br/>Discattle and the strategy of the strategy of the strategy of the<br/>Discattle and Discattle and Discattl</li></ul> | nag Administrations (Mar.<br>27. Juni 1992) per la prima de la companya (Mar.<br>2014) Per la companya (Mar. |  |       | $\sim$ |
|   | Manual and a second second<br>second second sec                                                                                    | al later to some data<br>al the particular some                                                              |  | - <`< | U'     |
|   | No. of Concession, Name                                                                                                    |                                                                                                    |  |       |        |
| 1 | Ner fallen i helt med an of all an original<br>fina callen of la (d) of our limit of the<br>companies of the spectrum of                                                                                                    | ad an internation                                                                                            |  |       | 7      |
| 1 | e danam<br>patrida tau                                                                                                    |                                                                                                    |  |       |        |
| - |                                                                                                    |                                                                                                    |  | *     |        |
|   | out Kinneoft (                                                                                                    | office dee                                                                                                   |  |       |        |

De allí, seleccionaremos el icono que dice "**New Document**" y nos aparece otra ventana con:

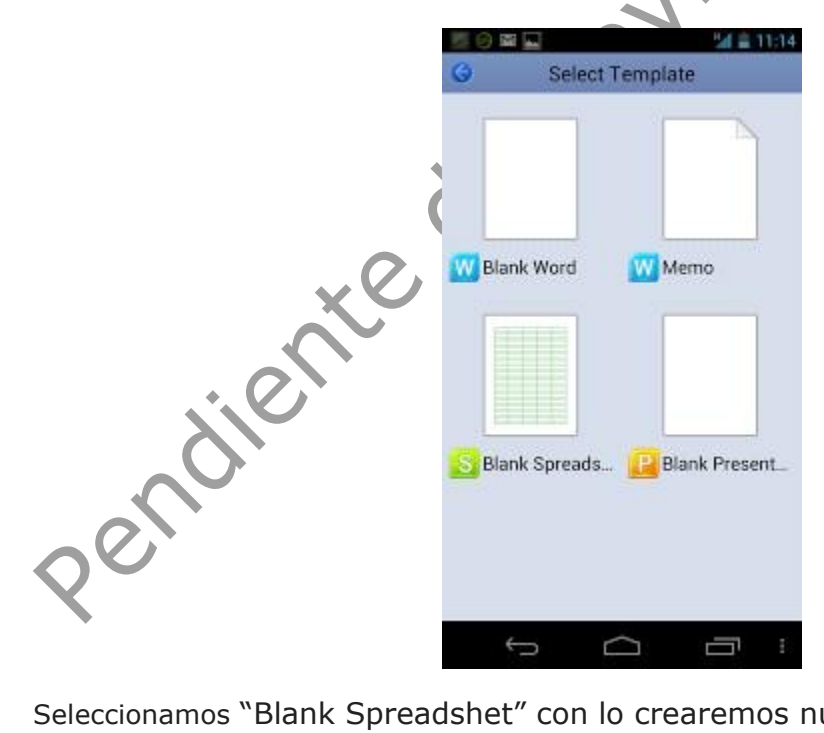

Seleccionamos "Blank Spreadshet" con lo crearemos nuestra hoja de cálculo en blanco y estaremos listos para ingresar la información que necesitemos.

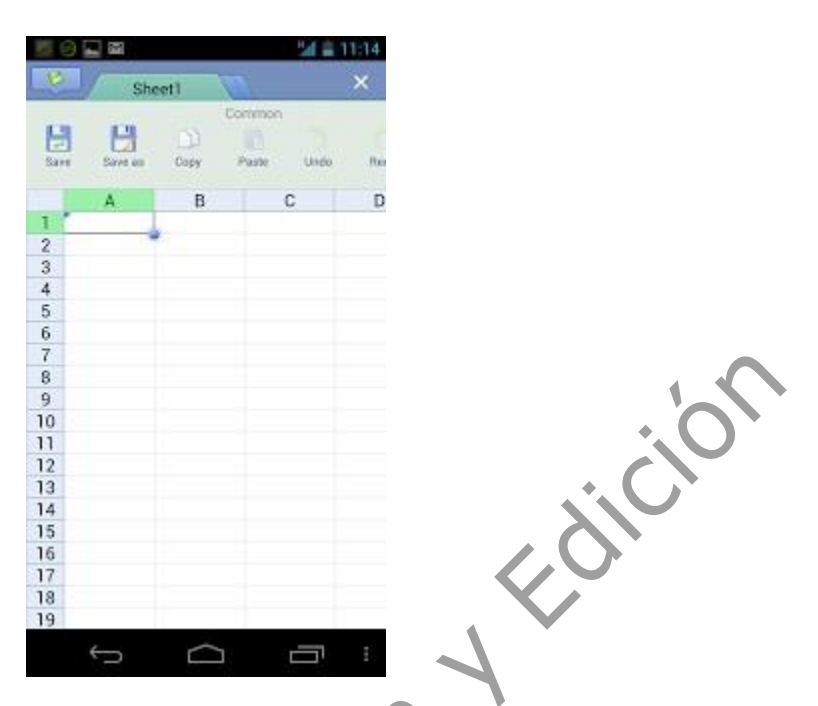

En la parte superior se nos muestra una barra con las opciones disponibles de esta Suite, (si no la vez, dale "click" en el icono de la parte superior izquierda), deslizando nuestro dedo de derecha a izquierda podremos ver las diferentes opciones, como son:

|                |        | 20 0 11/10 20 0                   |                        | 24 <b>-</b> 1 |
|----------------|--------|-----------------------------------|------------------------|---------------|
| × 🛽            | Sheet1 | 🔪 🗙 💦                             | Sheet1                 |               |
| e Freeze At As | Data   | insert Cells Delete Cells a Cells | A A Fill Color Aligner | Edit          |
| C D            | A B    | C D                               | A B                    | C             |
| 1              | 1      | 1                                 |                        |               |
| 2              | 2      | 2                                 |                        |               |
| 3              | 3      | 3                                 |                        |               |
| 4              | 4      | 4                                 |                        |               |
| 5              | 5      | 5                                 |                        |               |
| 6              | 6      | 6                                 |                        |               |
| 7              | 7      | 7                                 |                        |               |
| 8              | 8      | 8                                 |                        |               |
| 9              | 9      | 9                                 |                        |               |
| 10             | 0      | 10                                |                        |               |
| 1              |        | 11                                |                        |               |
| 13             | 2      | 12                                |                        |               |
| 13             | 3      | 13                                |                        |               |
| 14             | 4      | 14                                |                        |               |
| 10             | 0      | 15                                |                        |               |
| 10             |        | 10                                |                        |               |
| 1              | 7      | 17                                |                        |               |
| 11             | 8      | 18                                |                        |               |
|                | 9      | 19                                |                        |               |
|                |        |                                   |                        |               |

## **Opciones:**

Save (Guardar); Save as (Guardar como); Copy (Copiar); Paste (Pegar); Undo (Deshacer); Redo (Rehacer); Find (Buscar); Full Screen (Pantalla completa); Hide Headers (Ocultar Encabezados); Freeze Panels (Inmovilizar paneles); Ascending (Ascendente); Descending (Descendente); Filter (Filtro); Insert Cells (Insertar celdas); Delete Cells (Borrar celdas); Font (Fuente); Fill Color (Color de Relleno); Aligment (Alineación); Wrap Text (Enrollar texto) y Number (Número)

Cada una de estas opciones las iremos explicando con detalle.

Bien, ahora como ejercicio, vamos a crear una **hoja de cálculo** para guardar nuestra cuenta de gasto diario:

Primero fijaremos los encabezados que van a llevar nuestras columnas, que para nuestro caso serán: dicić

En la primera fila:

Columna A1 = "Fecha" Columna **B1** = "Concepto" Columna C1 = "Monto"

Copiar la tarea de word

Damos doble "click" sobre la celda A1 y nos aparece la pantalla de **edición**:

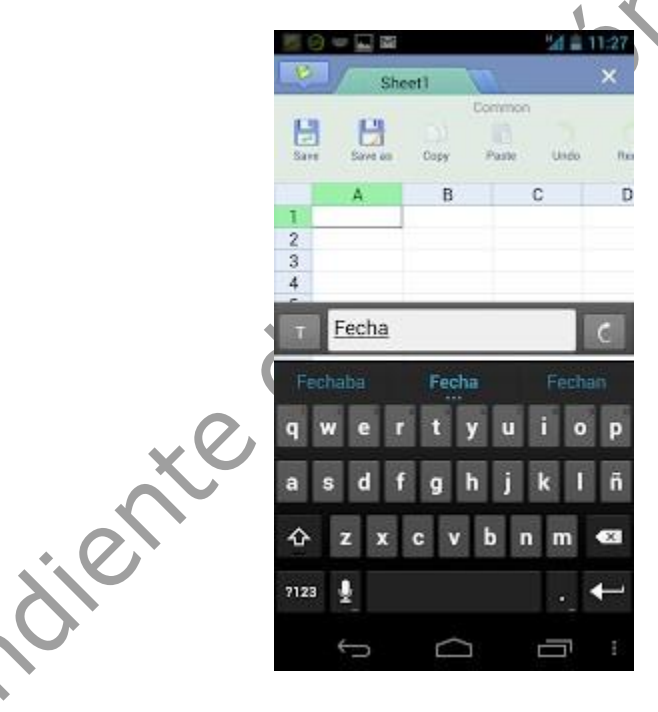

Escribimos "Fecha" (que será la fecha en que realizamos nuestro gasto), y damos "Click" en la tecla ENTER (en la parte superior), de la misma forma haremos con las columnas B1 (Concepto) y C1 (Monto).

Al tener los encabezados, podremos fijar el color de relleno, para diferenciarlos de los datos en si seleccionamos la celada A1 y al aparecer el recuadro corremos la selección hasta la celda C1 y tendremos:

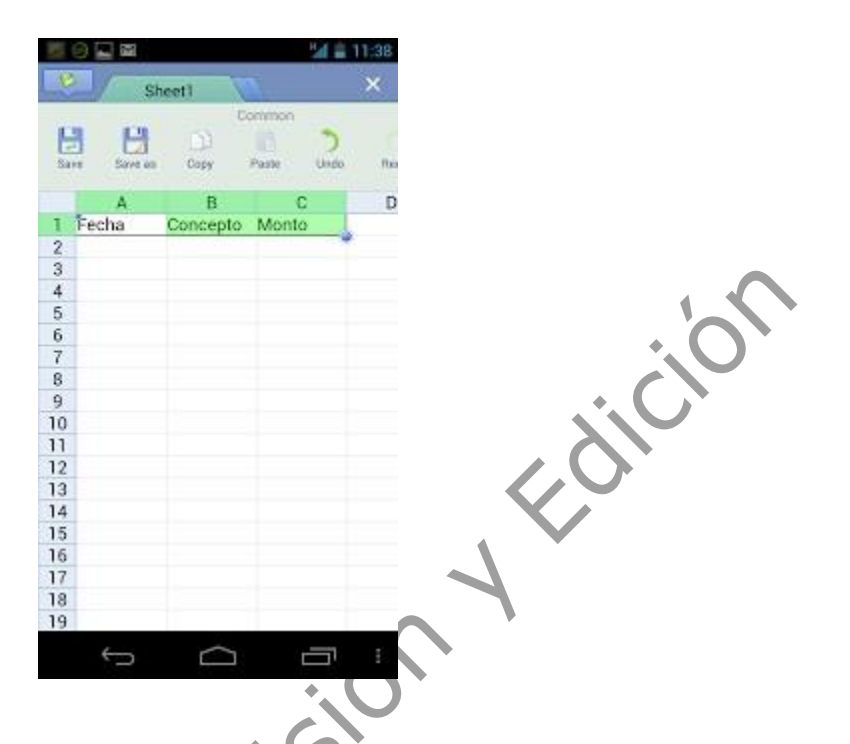

Deslízate por la "barra de opciones" hasta Font dale "Click" y allí en Bold, para colocar encabezados en Negrita, luego ve hasta "Fill Color" y allí Selecciona el color de tu preferencia y listo.

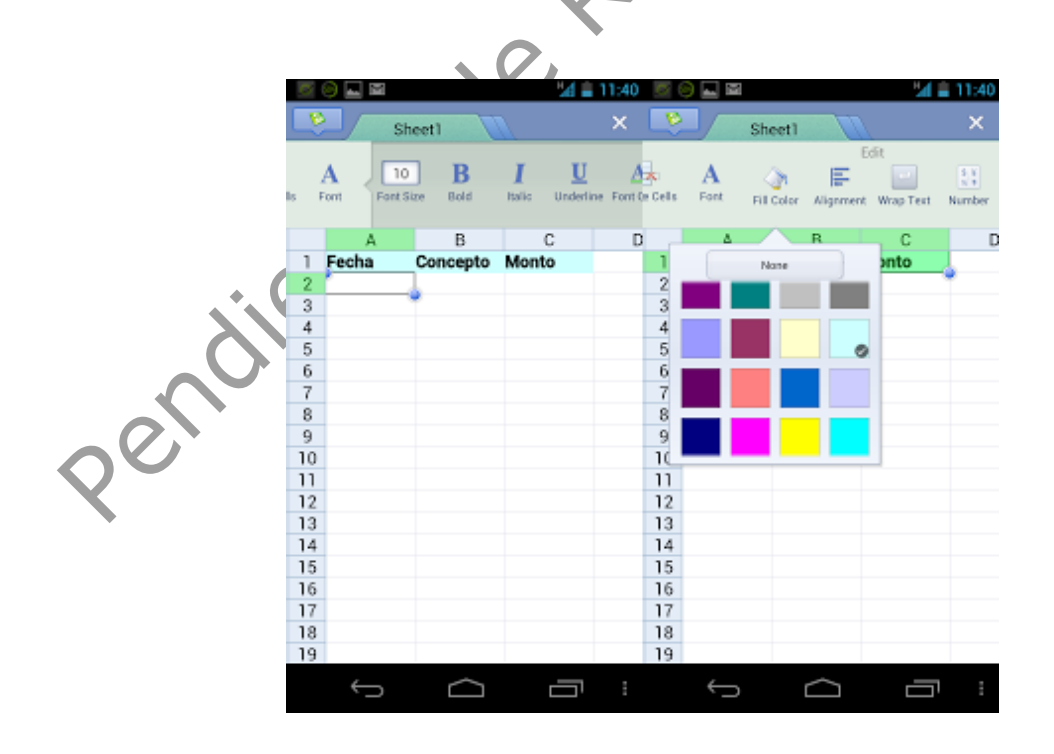

Ahora fijaremos el ancho de las columnas para ingresar nuestros datos, lo primero es seleccionar la columna que deseamos modificar, dándole "click" en el encabezado, en nuestro caso seleccionamos "Concepto" y luego entre la división de la columna B y C, tocamos y mantenemos hasta que veamos un doble flechado (tal cual como en excel), luego arrastramos la misma hasta el tamaño que deseemos:

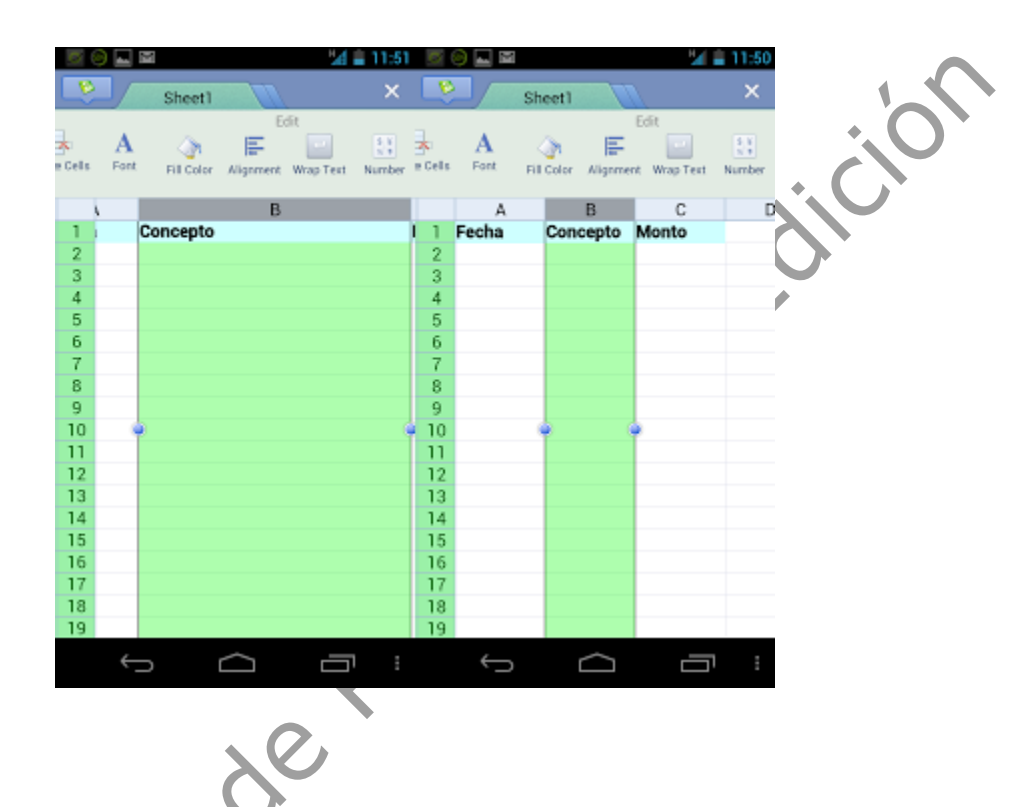

Lo primero que haremos será ir a la columna C (Monto) Fila 4, le damos doble "click" sobre ella y tendremos:

| 10<br>10   | She      | et1  | 17              | 51 E 4:  | :41<br>× |
|------------|----------|------|-----------------|----------|----------|
| H.<br>Save | Hanna an | Copy | Common<br>Paste | Undo     | Res      |
|            | (        | c    | D               | E        |          |
| 2          | Monte    | D    |                 |          |          |
| 4          |          |      |                 |          |          |
| τ          |          |      |                 | C        |          |
| 1          | ?        |      |                 |          |          |
| q w        | e r      | t    | y u             | io       | P        |
| a s        | d f      | 9    | h j             | k I      | ñ        |
| ↔          | z x      | c v  | b n             | m •      | ×        |
| 7123       | ł        |      |                 | . +      | L        |
| (see and   | 6        |      | -<br>-          | _        |          |
|            | 1        |      | -               | <u> </u> | 10       |

Al aparecer el teclado, le daremos "click" sobre el botón que tiene la T (esquina superior izquierda del teclado), con que se nos mostrarán otras opciones como son:

|            | - Ə  |         |      |                 |      | <del>1</del> :41 |
|------------|------|---------|------|-----------------|------|------------------|
|            | 6    | Shee    | tī   | 17              |      | ×                |
|            | Save | Save en | Copy | Common<br>Paste | Undo | Rea              |
|            |      | C       |      | D               | E    |                  |
|            | 1    | Monto   |      |                 |      |                  |
|            | 3    |         |      |                 |      |                  |
| •          | 4    |         |      |                 |      |                  |
| (          | 6    |         |      |                 |      |                  |
|            | 7    |         |      |                 |      |                  |
|            | 8    |         |      |                 |      |                  |
|            | 123  |         |      |                 |      | C                |
|            | f(x) | 7       | 8    | 9               |      | 5                |
|            | =    | 4       | 5    | 6               | Ŷ    |                  |
| $\bigcirc$ | Tab  | 1       | 2    | 3               | t    | )                |
| $\sim$     | \$   |         | 0    |                 | %    |                  |
| 00         |      | ¢       |      | Ľ               | Ū    | Ð                |

Damos "click" en el Botón que está del lado izquierdo del número 7 "f(x)" lo que nos mostrará las funciones disponibles para trabajar con cálculos simples y complejos.

| Common functions Recently used All Financial Math and trigonometry Statistical Date and time Logical Text Information Lookup and reference | Common functions  Recently used  All  Financial  Math and trigonometry  Statistical  Date and time  Logical  Text  Information  Lookup and reference | ack         | Function List |   |       |
|----------------------------------------------------------------------------------------------------|----------------------------------------------------------------------------------------------------|-------------|---------------|---|-------|
| Recently used All Financial Math and trigonometry Statistical Date and time Logical Text Information Lookup and reference                  | Recently used<br>All<br>Financial<br>Math and trigonometry<br>Statistical<br>Date and time<br>Logical<br>Text<br>Information<br>Lookup and reference | common fur  | ctions        |   |       |
| All<br>Financial<br>Math and trigonometry<br>Statistical<br>Date and time<br>Logical<br>Text<br>Information<br>Lookup and reference        | All<br>Financial<br>Math and trigonometry<br>Statistical<br>Date and time<br>Logical<br>Text<br>Information<br>Lookup and reference                  | ecently use | d             |   |       |
| Financial Math and trigonometry Statistical Date and time Logical Text Information Lookup and reference                                    | Financial<br>Math and trigonometry<br>Statistical<br>Date and time<br>Logical<br>Text<br>Information<br>Lookup and reference                         | н           |               |   |       |
| Math and trigonometry Statistical Date and time Logical Text Information Lookup and reference                                              | Math and trigonometry Statistical Date and time Logical Text Information Lookup and reference                                                        | inancial.   |               |   |       |
| Statistical Date and time Logical Text Information Lookup and reference                                                                    | Statistical Date and time Logical Text Information Lookup and reference                                                                              | ath and tri | ponometry     |   |       |
| Date and time<br>Logical<br>Text<br>Information<br>Lookup and reference                                                                    | Date and time<br>Logical<br>Text<br>Information<br>Lookup and reference                                                                              | tatistical  |               |   |       |
| Logical<br>Text<br>Information<br>Lookup and reference                                                                                     | Logical<br>Text<br>Information<br>Lookup and reference                                                                                               | ate and tim | e             |   |       |
| Text Information Lookup and reference                                                                                                    | Text<br>Information<br>Lookup and reference                                                                                                    | ogical      |               |   |       |
| Information                                                                                                    | Information<br>Lookup and reference                                                                                                    | ext         |               |   |       |
| Lookup and reference                                                                                                    | Lookup and reference                                                                                                    | formation   |               |   |       |
|                                                                                                    | AIC.                                                                                                    | ookup and   | eference      |   |       |
|                                                                                                    |                                                                                                    |             |               | < | <br>S |

De allí Seleccionamos la primera opción "Common functions" (funciones comunes) y tendremos

|      | Back    | Function List Cance                            |
|------|---------|------------------------------------------------|
|      | SUM     | SUM(number1,number2,)                          |
|      | AVERAGE | AVERAGE(number1,number2<br>)                   |
|      | IF      | IF(logical_test,value_if_true, value_if_false) |
|      | COUNT   | COUNT(value1,value2,)                          |
|      | MAX     | MAX(number1,number2,)                          |
|      | SIN     | 5IN(number)                                    |
| (    | SUMIF   | SUMIF(range.criteria,<br>sum_range)            |
| ente |         |                                                |
|      |         |                                                |

Para nuestra intención seleccionamos con "Click" la primera "SUM" (Suma)

| × 0 ×  | Sheet1 Common      | 443<br>× |   |
|--------|--------------------|----------|---|
| e      |                    | -        |   |
| 1 2    | Monto              |          |   |
| 3      | 1                  | _        |   |
| т =5   | <u>SUM(c2:c3</u> ) | C        | • |
| ce     | <u>3</u>           | can      | 1 |
| q w    | ertyu              | 1 O P    |   |
| as     | dfghj              | k I ñ    |   |
| 企z     | x c v b r          | n m 🛯    |   |
| 7123 🚽 |                    | . ←      |   |
| ÷      | n Ó                |          | 1 |

Una vez seleccionada "SUM" le damos al botón "123" de la esquina superior izquierda del teclado e ingresamos el rango de las celdas que deseamos sumar, en nuestro caso ingresamos c2:c3 y le damos "click" en la tecla ENTER.

Cerramos el teclado y nos colocamos en la celda A2 damos doble "click" y escribimos "28/05/2012", luego en la celda B2 escribimos "Pago de Taxi" y en la C2 escribimos 50 dando luego "click" en ENTER, volvemos a seleccionar la C2 con un solo "click"

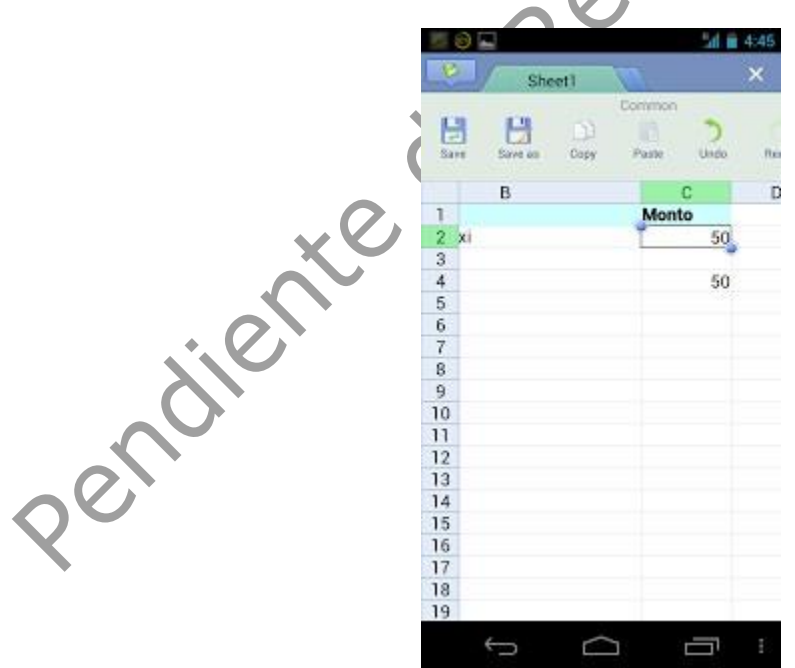

En la barra superior de botones, buscamos (a la derecha) el botón "Number" (número) para darle formato numérico a la celda con decimales, le damos dos veces al cuarto botón de esta lista y tendremos:

|                | Sheet1            | 10 | 241 m | 4:46<br>× |
|----------------|-------------------|----|-------|-----------|
| St<br>Wap Text | L1<br>Number < \$ | %  | 9 38  | 200       |
|                | В                 |    | С     | D         |
| 1              |                   | M  | onto  |           |
| 2 xi           |                   | Ť  | 50.00 |           |
| 3              |                   |    | -     |           |
| 4              |                   |    | 50    |           |
| 5              |                   |    |       |           |
| 6              |                   |    |       |           |
| 7              |                   |    |       |           |
| 8              |                   |    |       |           |
| 9              |                   |    |       |           |
| 10             |                   |    |       |           |
| 11             |                   |    |       |           |
| 12             |                   |    |       |           |
| 13             |                   |    |       |           |
| 14             |                   |    |       |           |
| 15             |                   |    |       |           |
| 16             |                   |    |       |           |
| 17             |                   |    |       |           |
| 18             |                   |    |       |           |
| 10             |                   |    |       |           |
| 15             |                   | _  | _     |           |

(Nota: Si deseamos quitar los decimales, le damos tantas veces sea necesario al quinto botón de la lista de "Number")

Ajustamos el ancho de las columnas (como lo hicimos anteriormente) para que quepan en una sola pantalla, ahora cambiaremos el nombre de cada Hoja de nuestro libro, damos doble "Click" en la parte superior de nuestro libro sobre "Sheet1", borramos esto y escribimos "Octubre 2013", (esto con la finalidad de tener una hoja por cada mes) y vamos a cambiar el encabezado de la celda A1 con "Día" y en la barra de botones superior le damos al botón "Aligment" (alineación) y allí Centrar-Centrar igualmente a la celda A2 yA3, con esto podemos reducir más la columna A1 para ingresar más texto en la columna B, le damos formato decimal a la celda de suma (C4).

|                                        |         |     | Mayo 2012 Sheet     | 2 Sheet3             |
|----------------------------------------|---------|-----|---------------------|----------------------|
| ~~~~~~~~~~~~~~~~~~~~~~~~~~~~~~~~~~~~~~ | e Cells | A   | Fil Color Alignment | t<br>Map Text Number |
|                                        |         | A   | В                   | С                    |
|                                        | 1       | Día | Concepto            | Monto                |
|                                        | 2       | 25  | Pago de Taxi        | 50.00                |
|                                        | 3       |     |                     | 1                    |
|                                        | 4       |     |                     | 50.00                |
|                                        | 5       |     |                     |                      |
|                                        | 6       |     |                     |                      |
|                                        | 7       |     |                     |                      |
|                                        | 8       |     |                     |                      |
|                                        | 9       |     |                     |                      |
|                                        | 10      |     |                     |                      |
|                                        | 11      |     |                     |                      |
|                                        | 12      |     |                     |                      |
|                                        | 13      |     |                     |                      |
|                                        | 14      |     |                     |                      |
|                                        | 15      |     |                     |                      |
|                                        | 10      |     |                     |                      |
|                                        | 19      |     |                     |                      |
|                                        | 19      |     |                     |                      |
|                                        | 15      | 4   | - ^                 |                      |
|                                        |         | ÷., |                     |                      |

| e<br>Cels | A   |              | E 23  |     |    |
|-----------|-----|--------------|-------|-----|----|
|           | A   | B            | C     |     |    |
| 1         | Día | Concepto     | Monto |     |    |
| 2         | 25  | Pago de Taxi | 50.00 |     |    |
| 3         |     |              |       |     |    |
| 4         |     |              | 50.00 |     |    |
| 5         |     |              |       |     | 1_ |
| 6         |     |              |       |     |    |
| 7         |     |              |       | •   |    |
| 8         |     |              |       |     |    |
| 9         |     |              |       | • ( |    |
| 10        |     |              |       |     |    |
| 11        |     |              |       |     |    |
| 12        |     |              |       |     |    |
| 13        |     |              |       |     |    |
| 14        |     |              |       |     |    |
| 15        |     |              |       | V   |    |
| 16        |     |              |       |     |    |
| 17        |     |              |       |     |    |
| 18        |     |              |       |     |    |
| 10        |     |              |       |     |    |

Seleccionamos la fila 3 y en la barra superior de botones buscamos "Insert Cells" y allí a "Entire row" con lo que agregamos una nueva fila.

|              | 10 | 0 🗖      |                                           | al 🖬 4:50                |
|--------------|----|----------|-------------------------------------------|--------------------------|
|              |    |          | Mayo 2012                                 | ×                        |
|              |    | Incert ( | efe Shift cells Shift cells<br>nyitt down | Entire tow Entire column |
|              |    | A        | В                                         | С                        |
|              | 1  | Día      | Concepto                                  | Monto                    |
|              | 2  | 25       | Pago de Taxi                              | 50.00                    |
| $\mathbf{O}$ | 3  |          |                                           |                          |
| X            | 4  |          |                                           |                          |
|              | 5  |          |                                           | 50.0                     |
|              | 6  |          |                                           |                          |
|              | 7  |          |                                           |                          |
|              | 8  |          |                                           |                          |
|              | 9  |          |                                           |                          |
|              | 10 | -        |                                           |                          |
|              | 11 | -        |                                           |                          |
|              | 12 |          |                                           |                          |
|              | 13 |          |                                           |                          |
|              | 14 |          |                                           |                          |
|              | 10 |          |                                           |                          |
|              | 10 |          |                                           |                          |
|              | 19 |          |                                           |                          |
|              | 10 |          |                                           |                          |
|              | 15 |          |                                           |                          |
|              |    | ÷        |                                           | Ū                        |

La fila de la suma se mantiene actualizada y baja tantas veces agreguemos filas de datos.

|    |          |                                           | ar 10  |     |
|----|----------|-------------------------------------------|--------|-----|
| *  | Incert.C | efe Shih cella Shih cella<br>rigitti down | column |     |
|    | A        | В                                         | С      |     |
| 1  | Día      | Concepto                                  | Monto  |     |
| 2  | 25       | Pago de Taxi                              | 50.00  |     |
| 3  | 26       | Almuerzo                                  | 80.00  |     |
| 4  |          |                                           | T-     |     |
| 5  |          |                                           | 130.00 |     |
| 6  |          |                                           |        |     |
| 7  |          |                                           |        |     |
| 8  |          |                                           |        |     |
| 9  |          |                                           |        |     |
| 10 |          |                                           |        |     |
| 11 |          |                                           |        | Y.U |
| 12 |          |                                           |        |     |
| 13 |          |                                           |        |     |
| 14 |          |                                           |        |     |
| 15 |          |                                           |        |     |
| 16 |          |                                           |        |     |
| 17 |          |                                           |        |     |
| 18 |          |                                           |        |     |
| 19 |          |                                           |        |     |

Agregamos un segundo gasto, Celda A3="26"; B3="Almuerzo", C3="80". Veremos cómo se actualiza el total de los gastos.